## Web アプリ Kototrip TravelPlan の使い方

#### (I) 初期の操作

URL: <u>https://travelplan.coresv.com/</u> にアクセスして表示される最初の画面です。真ん中の図は流れを示 したもので、ボタンではありません。

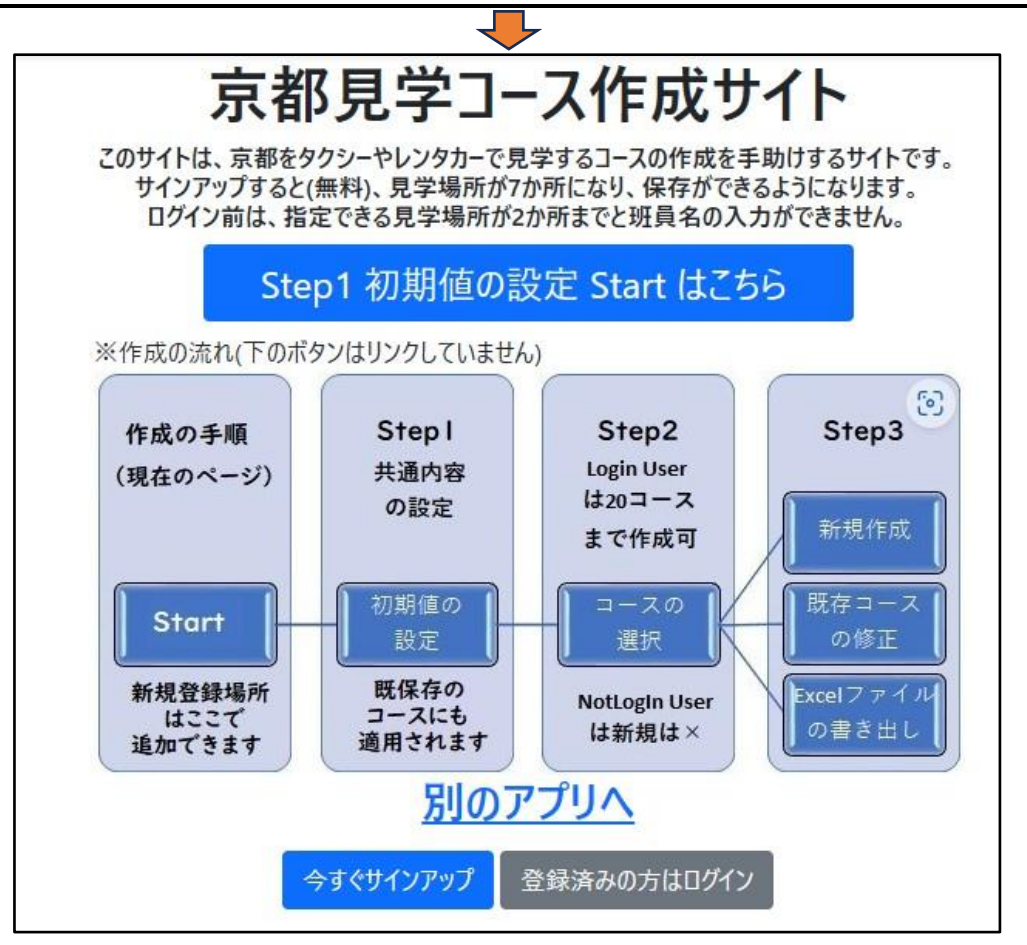

初めに<mark>今すぐサインアップ</mark>をクリックします。表示された画面で、ユーザー名、メールアドレス、パスワ ードを入力してください。入力が終わったら Sign up をクリックします。

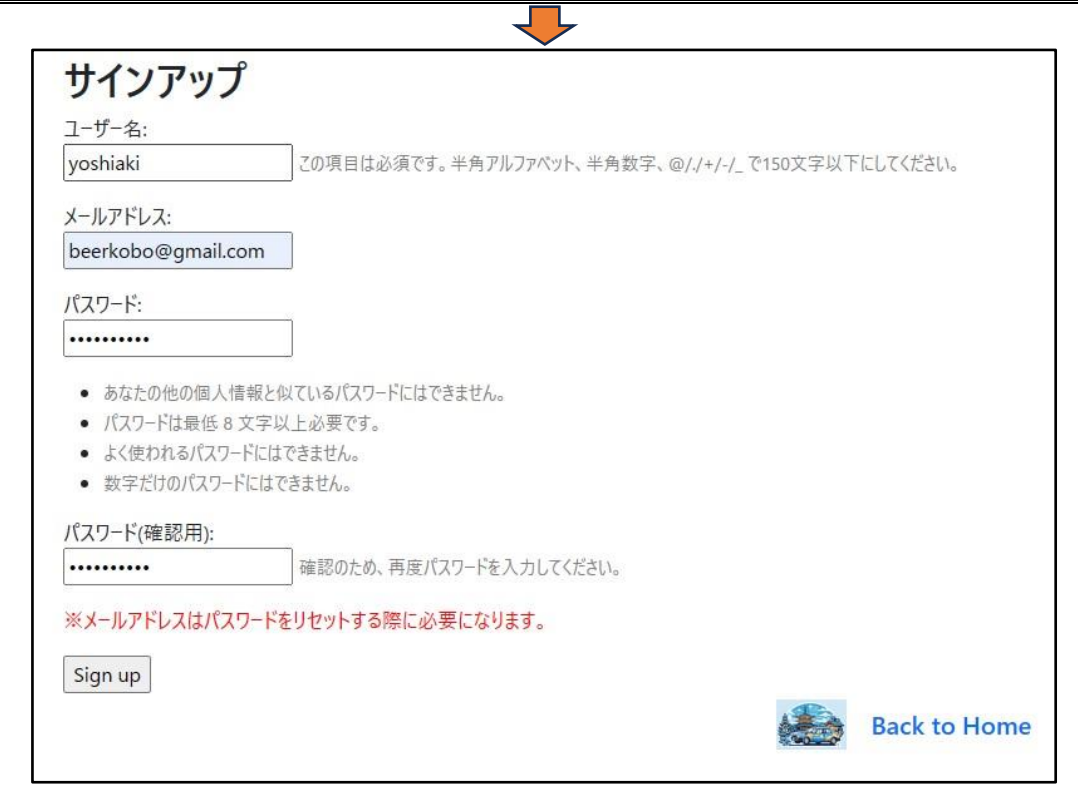

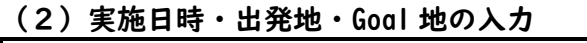

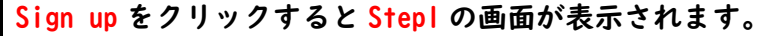

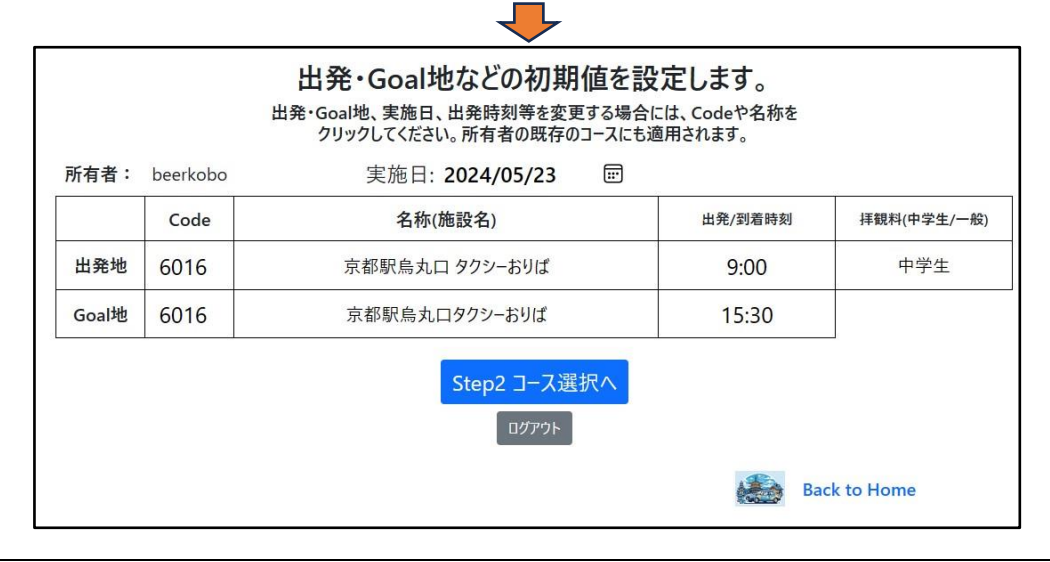

実施日の右側にある Ⅲ をクリックすると、カレンダーが表示されます。↑↓で実施年月日を指定してく ださい。出発/到着時刻は直接入力します。拝観料は、中学生・一般のリストから選択します。

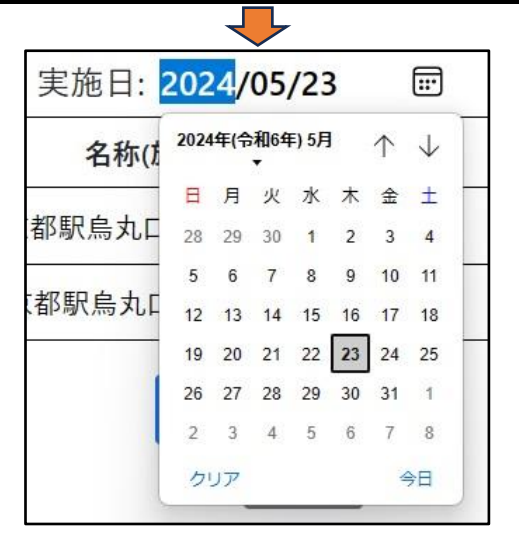

出発地と Goal 地は、Code か名称(施設名)のどこかをクリックすると選択の画面が表示されます。

| 初期値として登録      | 渌する「出発地」の   | )行にマウスをあわせ、クリックして選択してください。                      | やめる |
|---------------|-------------|-------------------------------------------------|-----|
| 施設名を入力してください。 | 。(一部でOK) 検索 | え 分類: すべて → 所在地: すべて → [全解除] 852件表示             | ·中  |
| 分類            | 所在地         | 検索用名(Code:名称:よみ)                                | 操作  |
| 01寺           | 01_右京区      | <u>1001:化野念仏寺:あだしのねんぶつじ</u><br><u>ワンポイントガイド</u> | Map |
| 01寺           | 07_上京区      | <u>1002:阿弥陀寺:あみだじ</u><br>ワンポイントガイド              | Map |
| 01寺           | 04_東山区      | <u>1003:安養寺:あんようじ</u><br>ワンポイントガイド              | Map |
| 01寺           | 02_左京区      | <u>1004:安楽寺:あんらくじ</u><br>ワンポイントガイド              | Map |
| 01寺           | 11_伏見区      | <u>1005:安楽寿院:あんらくじゅいん</u><br>ワンポイントガイド          | Map |
| 01寺           | 15_大津市      | <u>1006:石山寺:いしやまでら</u><br>ワンポイントガイド             | Map |
| 01寺           | 13 京田辺市     | <u>1007:一休寺(酬恩庵):いっきゅうじ(しゅうおんあん)</u>            | Мар |

検索欄に<mark>京都駅</mark>と入力し、<mark>検索</mark>をクリックします。<mark>京都駅</mark>という文字を含む施設名や場所が表示されます。選択 したところの分類・所在地のどこでもよいのでクリックしてください。出発地、または、Goal 地が決定されます。

| 初期値として登録 | 禄する「出発地」の | D行にマウスをあわせ、クリックして選択してください。                        | やめる        |
|----------|-----------|---------------------------------------------------|------------|
| 京都駅      | 検索        | ₨ 分類: すべて → 所在地: すべて → [全解除] 12件表示中               |            |
| 分類       | 所在地       | 検索用名(Code:名称:よみ)                                  | 操作         |
| 06場所     | 08_下京区    | <u>6016:京都駅鳥丸口 タクシーおりば:きょうとえき からすまぐち たくしー おりば</u> | Map        |
| 06場所     | 08_下京区    | 6017:京都駅八条口:きょうとえき はちじょうぐち                        | <u>Map</u> |
| 07ホテル    | 06_南区     | 7085:ホテル京阪 京都駅南:ほてる けいはん きょうとえきみなみ                | <u>Map</u> |
| 07ホテル    | 08_下京区    | <u>7099:三井ガーデンホテル京都駅前:みつい がーでん ほてる きょうとえきまえ</u>   | <u>Map</u> |
| 07ホテル    | 08_下京区    | 7105:都シティ 近鉄京都駅:みやこ してい きんてつきょうとえき                | Map        |
| 081、227- | 06 卤区     | 8005:オリックスレンタカー京都駅前新幹線口店:おりっくすれんたかー きょうとえきまえしんか   | Man        |

### 分類で 06 場所を選んでも京都駅が表示されます。

|              |              | $\sim$                                     |              |
|--------------|--------------|--------------------------------------------|--------------|
| 初期値として登      | 録する「出発地」     | 」の行にマウスをあわせ、クリックして選択してください。                | やめる          |
| 施設名を入力してください | い。 (一部でOK) オ | 検索 分類: 06場所 · 所在地: すべて · [全解除] 46          | 件表示中         |
| 分類           | 所在地          | 検索用名(Code:名称:よみ)                           | 操作           |
| 06场所         | 04_東山区       | ワンポイントガイド                                  | <u>Iviap</u> |
| 06場所         | 04_東山区       | 6015:祗園:ぎおん                                | Map          |
| 06場所         | 08_下京区       | 6016:京都駅烏丸口 タクシーおりば:きょうとえき からすまぐち たくしー おりば | Map          |
| 06場所         | 08_下京区       | 6017:京都駅八条口:きょうとえき はちじょうぐち                 | Map          |
| 06場所         | 03_中京区       | 6018:京都三条会商店街:きょうとさんじょうかいしょうてんがい           | Map          |
| 06場所         | 04_東山区       | 6019:清水寺門前商店街:きよみずでらもんぜんしょうてんがい            | Map          |
|              |              |                                            |              |

#### 所在地で08\_下京区を選んでも京都駅が一覧の中に表示されます。

| 初期値として登録      | 录する「出発地」の                    | D行にマウスをあわせ、クリックして選択してください。                        | やめる           |   |
|---------------|------------------------------|---------------------------------------------------|---------------|---|
| 施設名を入力してください。 | <ul><li>(一部でOK) 検索</li></ul> | 履 分類: すべて ▼ 所在地: 08_下京区 ▼ [全解除] 111件表示中           | Ę             |   |
| 分類            | 所在地                          | 検索用名(Code:名称:よみ)                                  | 操作<br><u></u> | • |
| 06場所          | 08_下京区                       | 6010:河原町五条:かわらまちごじょう                              | <u>Map</u>    | ļ |
| 06場所          | 08_下京区                       | <u>6016:京都駅烏丸口 タクシーおりば:きょうとえき からすまぐち たくしー おりば</u> | <u>Map</u>    |   |
| 06場所          | 08_下京区                       | 6017:京都駅八条口:きょうとえき はちじょうぐち                        | <u>Map</u>    |   |
| 06場所          | 08_下京区                       | 6025:四条烏丸:しじょうからすま                                | <u>Map</u>    |   |
| 06場所          | 08_下京区                       | 6026:四条河原町:しじょうかわらまち                              | Map           |   |

分類を06場所、所在地を08\_下京区にすると、さらに絞り込まれて京都駅が一覧の中に表示されます。

| 初期値として登      | 録する「出発地」     | 」の行にマウスをあわせ、クリックして選択してください。                | やめる        |   |
|--------------|--------------|--------------------------------------------|------------|---|
| 施設名を入力してください | ヽ。 (一部でOK) ┃ | 検索 分類: 06場所 → 所在地: 08_下京区 → [全解除] 10       | 件表示中       |   |
| 分類           | 所在地          | 検索用名(Code:名称:よみ)                           | 操作         | • |
| 06場所         | 08_下京区       | 6010:河原町五条:かわらまちごじょう                       | Map        |   |
| 06場所         | 08_下京区       | 6016:京都駅烏丸口 タクシーおりば:きょうとえき からすまぐち たくしー おりば | <u>Map</u> |   |
| 06場所         | 08_下京区       | <u>6017:京都駅八条口:きょうとえき はちじょうぐち</u>          | Map        |   |
|              |              | こうこう 四々 白玉 しい こんじナナ                        | Maria      |   |

## (3)班員名入力・コースづくり

# Steplの画面で Step2 コース選択へをクリックします。

## コースづくりで最初に表示される画面です。<mark>新規作成</mark>をクリックします。(Local に保存ではエクセルファイ ルとして作成したコースを保存します。)

| 登録された自分のコースを選択するか、新規作成を選択してください。 |                                                               |              |          |           |   |      |      |                 |  |  |  |  |
|----------------------------------|---------------------------------------------------------------|--------------|----------|-----------|---|------|------|-----------------|--|--|--|--|
| マウスを行に合わせてクリックして選択します。           |                                                               |              |          |           |   |      |      |                 |  |  |  |  |
| 新規作成 Localに保存                    | <u>視作成 Localに保存</u> 組班順に入れ替わります <u>班員名及びコースのみ削除 サンプルコース設定</u> |              |          |           |   |      |      |                 |  |  |  |  |
| 所有者: beerkobo 出発地:               | 京都駅烏丸口 タクシーおりば G                                              | ioal地:京都駅烏丸[ | コタクシーおりば |           |   |      |      |                 |  |  |  |  |
| 操作                               | 組班                                                            | I            | 2        | 3         | 4 | 5    | 6    | Ō               |  |  |  |  |
| 削除                               | 12                                                            | None None    |          | None None |   | None | None | None            |  |  |  |  |
|                                  |                                                               |              |          |           | ~ |      |      | Step1 初期値設定にもどる |  |  |  |  |

# 組班・班員名の入力をクリックします。

| 1組 2班 の見学コース Step2 コース選択へ戻る 地図で確認 印刷 実施日: 5月 23, 2024 |      |                |         |      |      |      |      |            |                     |                  |             |       |
|-------------------------------------------------------|------|----------------|---------|------|------|------|------|------------|---------------------|------------------|-------------|-------|
| 所有者:beerkobo 班員名:None None None None Ame Ame          |      |                |         |      |      |      |      |            | 旺員名の入力              |                  |             |       |
|                                                       | Code | 見学場所(Code優先)   | 到着      | 出発   | 受付まで | 見学時間 | 駐車場へ | 昼食等<br>(分) | <b>拝観料</b><br>中学生 ✔ | 駐車料<br>「-」は駐車場なし | 次への<br>移動手段 | 操作    |
| 出発地                                                   | 6016 | 京都駅烏丸口 タクシーおりば | (15:30) | 9:00 |      |      |      |            |                     |                  | 車 🗸         | 時刻再計算 |
| • 1                                                   | 0    | 新規追加           |         |      |      |      |      |            |                     |                  |             |       |
| ▼ ② ▲                                                 | 0    |                |         |      |      |      |      |            |                     |                  |             |       |
|                                                       | 0    |                |         |      |      |      |      |            |                     |                  |             |       |

組班の初期値は |2 になっています。|| にすると | 年 | 組ということになります。班長と班員名を入力します。 入力が終わったら保存終了をクリックします。

|      |            | Cancel |      |            |
|------|------------|--------|------|------------|
| 実施日: | 令和6年 5月23日 |        | 実施日: | 令和6年 5月23日 |
| 所有者  | beerkobo   | 1      | 所有者  | beerkobo   |
| 組班   | 12         |        | 組班   | 11         |
| 班長   |            |        | 班長   | 赤池 学       |
| 班員①  |            |        | 班員①  | 池田 佳代      |
| 班員②  |            |        | 班員②  | 篠原 次郎      |
| 班員③  |            |        | 班員③  | 和田 香織      |
| 班員④  |            |        | 班員④  |            |

| Ⅰ組2到 | 組2班がI組I班に変わり、班員名が表示されました。 |              |                |         |      |           |       |      |            |                     |                               |             |          |
|------|---------------------------|--------------|----------------|---------|------|-----------|-------|------|------------|---------------------|-------------------------------|-------------|----------|
|      |                           |              |                |         |      |           |       |      |            |                     |                               |             |          |
| Γ    | 1糸                        | 且 1 <b>刊</b> | H の見学コ         | ース      |      | Step2 コース | 選択へ戻る | 地    | 図で確認       | 忍                   | 利 実施日                         | ∃: 5月       | 23, 2024 |
|      |                           | 所            | 有者: beerkobo   | 班員名:    | 赤池 学 | 池田(       | 圭代 篠原 | 原 次郎 | 和田香        | 織 None              | 組班·班員名                        | の入力         |          |
|      |                           | Code         | 見学場所(Code優先)   | 到着      | 出発   | 受付まで      | 見学時間  | 駐車場へ | 昼食等<br>(分) | <b>拝観料</b><br>中学生 ❤ | <mark>駐車料</mark><br>「-」は駐車場なし | 次への<br>移動手段 | 操作       |
|      | 出発地                       | 6016         | 京都駅烏丸口 タクシーおりば | (15:30) | 9:00 |           |       |      |            |                     |                               | 車 🗸         | 時刻再計算    |
|      | <b>•</b> 1                | 0            | 新規追加           |         |      |           |       |      |            |                     |                               |             |          |
|      | ▼ ② ▲                     | 0            |                |         |      |           |       |      |            |                     |                               |             |          |
|      | ▼ ③ ▲                     | 0            |                |         |      |           |       |      |            |                     |                               |             |          |

見学地を入力していきます。表の中の<mark>新規追加</mark>をクリックします。見学地を選択する画面が表示されます。

| 初期値として登録      | 禄する「出発地」の    | )行にマウスをあわせ、クリックして選択してください。                      | やめる        |
|---------------|--------------|-------------------------------------------------|------------|
| 施設名を入力してください。 | , (一部でOK) 検索 | 〒 分類: すべて ▼ 所在地: すべて ▼ [全解除] 852件表;             | 示中         |
| 分類            | 所在地          | 検索用名(Code:名称:よみ)                                | 操作         |
| 01寺           | 01_右京区       | <u>1001:化野念仏寺:あだしのねんぶつじ</u><br><u>ワンポイントガイド</u> | <u>Map</u> |
| 01寺           | 07_上京区       | <u>1002:阿弥陀寺:あみだじ</u><br><u>ワンポイントガイド</u>       | Map        |
| 01寺           | 04_東山区       | <u>1003:安養寺:あんようじ</u><br><u>ワンポイントガイド</u>       | <u>Map</u> |
| 01寺           | 02_左京区       | <u>1004:安楽寺:あんらくじ</u><br><u>ワンポイントガイド</u>       | Map        |
| 01寺           | 11_伏見区       | <u>1005:安楽寿院:あんらくじゅいん</u><br><u>ワンポイントガイド</u>   | <u>Map</u> |
| 01寺           | 15_大津市       | <u>1006:石山寺:いしやまでら</u><br><u>ワンポイントガイド</u>      | Map        |
| 01寺           | 13 京田辺市      | <u>1007:一休寺 (酬恩庵) :いっきゅうじ(しゅうおんあん)</u>          | Мар        |

検索欄に<mark>銀閣寺</mark>と入力し、<mark>検索</mark>をクリックしてみます。<mark>銀閣寺</mark>が表示されました。分類・所在地のどこでもよい のでクリックしてください。

| 施設名の行にマウスをあわせ、クリックして選択してください |        |                                                       |            |  |  |  |  |  |  |
|------------------------------|--------|-------------------------------------------------------|------------|--|--|--|--|--|--|
| 銀閣寺                          | 1      | 検索 分類: すべて → 所在地: すべて → [全解除]                         | 1件表示中      |  |  |  |  |  |  |
| 分類                           | 所在地    | 検索用名(Code:名称:よみ)                                      | 操作         |  |  |  |  |  |  |
| 01寺                          | 02_左京区 | <u>1040:銀閣寺(慈照寺):ぎんかくじ(じしょうじ)</u><br><u>ワンポイントガイド</u> | <u>Map</u> |  |  |  |  |  |  |

コースの表に<mark>銀閣寺</mark>が表示されました。時間は自動で計算されます。続けて新規追加をクリックします。

|     | 1糸 | 且 1 到 | H の見学コ         | ース      |       | Step2 コース | 選択へ戻る | 地    | 図で確認       | 忍                   | 副 実施日                         | ]: 5月       | 23, 2024 |
|-----|----|-------|----------------|---------|-------|-----------|-------|------|------------|---------------------|-------------------------------|-------------|----------|
|     |    | 所     | 有者: beerkobo   | 班員名:    | 赤池 学  | 池田(       | 圭代 篠房 | 原 次郎 | 和田香        | 藏 None              | 組班·班員名                        | の入力         |          |
|     |    | Code  | 見学場所(Code優先)   | 到着      | 出発    | 受付まで      | 見学時間  | 駐車場へ | 昼食等<br>(分) | <b>拝観料</b><br>中学生 ¥ | <mark>駐車料</mark><br>「-」は駐車場なし | 次への<br>移動手段 | 操作       |
| 出発均 | 地  | 6016  | 京都駅烏丸口 タクシーおりば | (15:30) | 9:00  |           |       |      |            |                     |                               | 曲<br><      | 時刻再計算    |
| • 1 |    | 1040  | 銀閣寺(慈照寺)       | 09:29   | 10:14 | 8         | 30    | 7    | 0          | 300                 | -                             | 車 >         | URL ①を削除 |
| • 2 |    | 0     | 新規追加           |         |       |           |       |      |            |                     |                               |             |          |

## 分類を 02 神社、所在地を 05\_北区にしてみます。今宮神社を選択してみます。

|              |                  | $\sim$                                        |      |
|--------------|------------------|-----------------------------------------------|------|
| 施設名の行にマ      | <b>ウスをあわせ、</b> ク | リックして選択してください                                 | やめる  |
| 施設名を入力してください | N。 (一部でOK) 【     | ★索 分類: 02神社 ▼ 所在地: 05_北区 ▼ [全解除] 11           | 件表示中 |
| 分類           | 所在地              | 検索用名(Code:名称:よみ)                              | 操作   |
| 02神社         | 05_北区            | <u>2011:今宮神社:いまみやじんじゃ</u><br><u>ワンポイントガイド</u> | Map  |
| 02神社         | 05_北区            | <u>2014:岩屋山志明院:いわやふどう</u><br>ワンポイントガイド        | Map  |
| 02神社         | 05_北区            | <u>2019:雲林院:うんりんいん</u><br>ワンポイントガイド           | Map  |
| 02神社         | 05_北区            | <u>2022:大田神社:おおたじんじゃ</u><br>ワンポイントガイド         | Map  |

所在地を 01\_右京区にしてみます。化野念仏寺を選択してみます。

| 施設をの行につ       | ウフをあわせ クロ                               | ◇ ◇ ◇ ◇ ◇ ◇ ◇ ◇ ◇ ◇ ◇ ◇ ◇ ◇ ◇ ◇ ◇ ◇ ◇          | やめる        |
|---------------|-----------------------------------------|------------------------------------------------|------------|
| 施設名を入力してください。 | <ul> <li>(一部でOK)</li> <li>検索</li> </ul> | ● 分類: すべて ● 所在地: 01_右京区 ● [全解除] 99件表示          | Þ          |
| 分類            | 所在地                                     | 検索用名(Code:名称:よみ)                               | 操作         |
| 01寺           | 01_右京区                                  | <u>1001:化野念仏寺:あだしのねんぶつじ</u><br>ワンポイントガイド       | <u>Map</u> |
| 01寺           | 01_右京区                                  | <u>1016:厭離庵:えんりあん</u><br>ワンポイントガイド             | <u>Map</u> |
| 01寺           | 01_右京区                                  | <u>1018:愛宕念仏寺:おたぎねんぶつじ</u><br><u>ワンポイントガイド</u> | <u>Map</u> |
| 01寺           | 01_右京区                                  | <u>1023:覚勝院:かくしょういん</u><br>ワンポイントガイド           | <u>Map</u> |

分類を 03 体験施設、所在地 08\_下京区にしてみます。京扇子とくのを選択してみます。

| 施設名の行にマウスをあわせ、クリックして選択してください |              |                                                  |            |  |  |  |  |  |  |  |
|------------------------------|--------------|--------------------------------------------------|------------|--|--|--|--|--|--|--|
| 施設名を入力してください                 | い。 (一部でOK) 7 | 検索 分類: 03体験施設                                    | 件表示中       |  |  |  |  |  |  |  |
| 分類                           | 所在地          | 検索用名(Code:名称:よみ)                                 | 操作         |  |  |  |  |  |  |  |
| 03体験施設                       | 08_下京区       | <u>3010:亀屋良長本店(京菓子):かめやよしながほんてん</u><br>ワンポイントガイド | Map        |  |  |  |  |  |  |  |
| 03体験施設                       | 08_下京区       | <u>3011:川勝總本家(京漬物):かわかつそうほんけ</u><br>ワンポイントガイド    | Map        |  |  |  |  |  |  |  |
| 03体験施設                       | 08_下京区       | <u>3014:京扇子とくの:きょうせんす とくの</u><br>ワンポイントガイド       | <u>Map</u> |  |  |  |  |  |  |  |
| 03体験施設                       | 08_下京区       | <u>3015:京扇堂(扇子絵付):きょうせんどう</u><br>ワンポイントガイド       | Map        |  |  |  |  |  |  |  |

作成されたコースの表です。

|       |      |                |         |       | - | <u> </u> |   |   |      |    |   |   |          |
|-------|------|----------------|---------|-------|---|----------|---|---|------|----|---|---|----------|
| 出発地   | 6016 | 京都駅烏丸口 タクシーおりば | (15:30) | 9:00  |   |          |   |   |      |    | 車 | ~ | 時刻再計算    |
| • 1   | 1040 | 銀閣寺(慈照寺)       | 09:29   | 10:14 | 8 | 30       | 7 | 0 | 300  | -  | 車 | ~ | URL ①を削除 |
| ▼ ② ▲ | 2011 | 今宮神社           | 10:36   | 11:06 | 8 | 15       | 7 | 0 | 0    | 無料 | 車 | ~ | URL ②を削除 |
| ▼ 3 ▲ | 1001 | 化野念仏寺          | 11:34   | 12:19 | 8 | 30       | 7 | 0 | 400  | -  | 車 | ~ | URL ③を削除 |
| • 4   | 3014 | 京扇子とくの         | 12:56   | 14:11 | 8 | 60       | 7 | 0 | 1980 | -  | 車 | • | URL ④を削除 |

<mark>銀閣寺</mark>の見学時間を 30 分から 60 分に変更して、<mark>時間再計算</mark>をクリックします。以降の出発・到着時間が 30 分ず つ遅くなりました。 \_\_\_\_\_

| 出発地   | 6016 | 京都駅烏丸口 タクシーおりば | (15:30) | 9:00               |   |    |   |   |      |    | 車 🖌 | 時刻再計算    |
|-------|------|----------------|---------|--------------------|---|----|---|---|------|----|-----|----------|
| • 1   | 1040 | 銀閣寺(慈照寺)       | 09:29   | 10:44              | 8 | 60 | 7 | 0 | 300  |    | 車 > | URL ①を削除 |
| ▼ 2 ▲ | 2011 | 今宮神社           | 11:06   | 11:36              | 8 | 15 | 7 | 0 | 0    | 無料 | 車 > | URL ②を削除 |
| ▼ 3 ▲ | 1001 | 化野念仏寺          | 12:04   | 12:49              | 8 | 30 | 7 | 0 | 400  | -  | 車 > | URL ③を削除 |
| • 4   | 3014 | 京扇子とくの         | 13:26   | <mark>14:41</mark> | 8 | 60 | 7 | 0 | 1980 | -  | 車 丶 | URL ④を削除 |

<mark>今宮神社</mark>から<mark>化野念仏寺</mark>への移動を<mark>自転車</mark>に、<mark>京扇子とく</mark>のから<mark>京都駅</mark>への移動を<del>徒歩</del>に変えても、時間再計算 をクリックすれば、出発・到着時刻を自動で計算します。

| 出発地        | 60    | 016 | 京都駅烏丸口 タクシーおりば | (15:30) | 9:00                |   |    |   |   |      |    | 車 🖌  | 時刻再計算    |
|------------|-------|-----|----------------|---------|---------------------|---|----|---|---|------|----|------|----------|
| <b>•</b> 1 | 104   | 40  | 銀閣寺(慈照寺)       | 09:29   | 10:44               | 8 | 60 | 7 | 0 | 300  | -  | 車 ¥  | URL ①を削除 |
| • 2        | ▲ 201 | 11  | 今宫神社           | 11:06   | <mark>1</mark> 1:36 | 8 | 15 | 7 | 0 | 0    | 無料 | 自転車~ | URL ②を削除 |
| ▼ 3        | ▲ 100 | 01  | 化野念仏寺          | 12:40   | 13:25               | 8 | 30 | 7 | 0 | 400  | -  | 車 🖌  | URL ③を削除 |
| • 4        | ▲ 301 | 14  | 京扇子とくの         | 14:02   | 15:17               | 8 | 60 | 7 | 0 | 1980 | -  | 徒歩 🗸 | URL ④を削除 |

## 表の全体はこのようになりました。

|       |      |                |         |       |           |              |          |                           | _                   |                               |             |          |
|-------|------|----------------|---------|-------|-----------|--------------|----------|---------------------------|---------------------|-------------------------------|-------------|----------|
| 1糸    | 11   | H の見学コ         | ース      | -     | Step2 コース | 選択へ戻る        | 地        | 図で確認                      | 忍印                  | 制 実施日                         | ]: 5月       | 23, 2024 |
|       | 所    | 有者: beerkobo   | 班員名:    | 赤池学   | 池田(       | <b>圭代</b> 篠原 | [ 次郎     | 和田香                       | 織 None              | 組班·班員名                        | の入力         |          |
|       | Code | 見学場所(Code優先)   | 到着      | 出発    | 受付まで      | 見学時間         | 駐車場へ     | 昼食等<br>(分)                | <b>拝観料</b><br>中学生 ➤ | <mark>駐車料</mark><br>「-」は駐車場なし | 次への<br>移動手段 | 操作       |
| 出発地   | 6016 | 京都駅烏丸口 タクシーおりば | (15:30) | 9:00  |           |              |          |                           |                     |                               | 車 >         | 時刻再計算    |
| • 1   | 1040 | 銀閣寺(慈照寺)       | 09:29   | 10:44 | 8         | 60           | 7        | 0                         | 300                 | N.                            | 車 >         | URL ①を削除 |
| ▼ 2 ▲ | 2011 | 今宮神社           | 11:06   | 11:36 | 8         | 15           | 7        | 0                         | 0                   | 無料                            | 自転車▼        | URL ②を削除 |
| ▼ 3 ▲ | 1001 | 化野念仏寺          | 12:40   | 13:25 | 8         | 30           | 7        | 0                         | 400                 | -                             | 車 🗸         | URL ③を削除 |
| ▼ ④ ▲ | 3014 | 京扇子とくの         | 14:02   | 15:17 | 8         | 60           | 7        | 0                         | 1980                | -                             | 徒歩 🖌        | URL ④を削除 |
| ▼ 5 ▲ | 0    | 新規追加           |         |       |           |              |          |                           |                     |                               |             |          |
| • 6 🔺 | 0    |                |         |       |           |              |          |                           |                     |                               |             |          |
| 1     | 0    |                |         |       |           |              |          |                           |                     |                               |             |          |
| Goal地 | 6016 | 京都駅烏丸口 タクシーおりば | 15:59   | [S    | HIFT]+(En | iter]で↑ [T   | ab]で→ [S | HI <mark>FT]+</mark> [Tab | )で←に移動              | 助。 コース最適化                     | 入力          | データの全消去  |

コース最適化をクリックします。移動距離が一番短くなるように順番を入れ替えてくれます。

| 1糸            | 且 1 到 | 臣 の見学コ         | ース      |       | Step2 コース  | 選択へ戻る        | 地         | 図で確認       | 忍                   | 割 実施日                         | ]: 5月       | 23, 2024 |
|---------------|-------|----------------|---------|-------|------------|--------------|-----------|------------|---------------------|-------------------------------|-------------|----------|
|               | 所     | 有者: beerkobo   | 班員名:    | 赤池 学  | 池田(        | <b>圭代</b> 篠原 | 页 次郎      | 和田香        | 藏 None              | 組班·班員名                        | の入力         |          |
|               | Code  | 見学場所(Code優先)   | 到着      | 出発    | 受付まで       | 見学時間         | 駐車場へ      | 昼食等<br>(分) | <b>拝観料</b><br>中学生 💙 | <mark>駐車料</mark><br>「-」は駐車場なし | 次への<br>移動手段 | 操作       |
| 出発地           | 6016  | 京都駅烏丸口 タクシーおりば | (15:30) | 9:00  |            |              |           |            |                     |                               | 徒歩 🖌        | 時刻再計算    |
| • 1           | 3014  | 京扇子とくの         | 09:42   | 10:57 | 8          | 60           | 7         | 0          | 1980                | -                             | 車 >         | URL ①を削除 |
| <b>&gt;</b> 2 | 1040  | 銀閣寺(慈照寺)       | 11:20   | 12:35 | 8          | 60           | 7         | 0          | 300                 | -                             | ⊫<br><      | URL ②を削除 |
| ▼ 3 ▲         | 2011  | 今宫神社           | 12:57   | 13:27 | 8          | 15           | 7         | 0          | 0                   | 無料                            | 自転車>        | URL ③を削除 |
| ▼ ④ ▲         | 1001  | 化野念仏寺          | 14:31   | 15:16 | 8          | 30           | 7         | 0          | 400                 | 2                             | ■           | URL ④を削除 |
| ▼ ⑤ ▲         | 0     | 新規追加           |         |       |            |              |           |            |                     |                               |             |          |
| ▼ ⑥ ▲         | 0     |                |         |       |            |              |           |            |                     |                               |             |          |
| 7             | 0     |                |         |       |            |              |           |            |                     |                               |             |          |
| Goal地         | 6016  | 京都駅烏丸口 タクシーおりば | 15:57   | []    | SHIFT]+[En | ter]で↑ [T    | ab]で→ [SI | HIFT]+[Tab | ]で←に移動              | め。 コース最適化                     | 入力          | データの全消去  |

印刷 | をクリックするとコースの表、印刷 2 をクリックすると見学地のコメント記入用の表が印刷できます。どちらも 80%ぐらいの縮小で丁度良く印刷されます。

| 1組  | 1班(  | の見学コース         | Ste     | p2 コース選択 | 尺へ戻る | 地区   | で確認  | 印刷         | 1            | 実施日:令                         | 和6年5        | 5月23日(木) |
|-----|------|----------------|---------|----------|------|------|------|------------|--------------|-------------------------------|-------------|----------|
| j   | 所有者: | beerkobo 次の班   | 班員名     | :赤池 当    | 学 池田 | 佳代 篠 | 原次郎  | 和田 省       | 昏織 川村        | 甘 幸恵 組明                       | H・班員名の      | 入力       |
| 印刷2 | Code | 見学場所(Code優先)   | 到着      | 出発       | 受付まで | 見学時間 | 駐車場へ | 昼食等<br>(分) | 拝観料<br>中学生 ➤ | <mark>駐車料</mark><br>「-」は駐車場なし | 次への<br>移動手段 | 操作       |
| 出発地 | 6016 | 京都駅烏丸口 タクシーおりば | (15:30) | 9:00     | 11   |      |      |            |              |                               | 車 ~         | 時刻再計算    |
|     |      |                |         |          |      |      | -    |            | -            |                               |             |          |

|               |      | 1組1班0          | 組 1班 の見学コ−ス             |       |      |      |                         | 実施日:令和6年5月23日(木) |              |                         |             |    |  |  |  |
|---------------|------|----------------|-------------------------|-------|------|------|-------------------------|------------------|--------------|-------------------------|-------------|----|--|--|--|
|               |      | 所有者: beerkobo  | 所有者: beerkobo 班員名: 赤池 学 |       |      |      | 池田 佳代 篠原 次郎 和田 香織 川村 幸恵 |                  |              |                         |             |    |  |  |  |
|               | Code | 見学場所(Code優先)   | 到着                      | 出発    | 受付まで | 見学時間 | 駐車場へ                    | 昼食等<br>(分)       | 拝観料<br>中学生 ✓ | <u>駐車料</u><br>「-」は駐車場なし | 次への<br>移動手段 | 操作 |  |  |  |
| 出発地           | 6016 | 京都駅烏丸口 タクシーおりば | (15:30)                 | 9:00  |      |      |                         |                  |              |                         | <b>車</b> ~  |    |  |  |  |
| 1             | 1005 | 安楽寿院           | 09:22                   | 09:52 | 8    | 15   | 7                       | 0                | 0            | 無料                      | <u>≖</u> ~  |    |  |  |  |
| 2             | 3014 | 京扇子とくの         | 10:22                   | 11:07 | 8    | 30   | 7                       | 0                | 1980         | -                       | <b>≖</b> ~  |    |  |  |  |
| 3             | 4001 | 池田屋騒動の碑        | 11:15                   | 12:10 | 8    | 10   | 7                       | 30               | 0            | 2                       | 車 🗸         |    |  |  |  |
| 4             | 1040 | 銀閣寺(慈照寺)       | 12:26                   | 13:21 | 8    | 40   | 7                       | 0                | 300          | -                       | <b>≖</b> ~  |    |  |  |  |
| (5)           | 2011 | 今宮神社           | 13:43                   | 14:13 | 8    | 15   | 7                       | 0                | 0            | 無料                      | <b>車</b> ~  |    |  |  |  |
| 6             | 1001 | 化野念仏寺          | 14:41                   | 15:26 | 8    | 30   | 7                       | 0                | 400          | -                       | 車 ~         |    |  |  |  |
| 1             | 0    |                |                         |       |      |      |                         |                  |              |                         |             |    |  |  |  |
| <b>Goal</b> 地 | 6016 | 京都駅烏丸口タクシーおりば  | 16:07                   |       |      |      |                         |                  |              |                         |             |    |  |  |  |

| 見学場所                                   | 予定時間                           | 見どころ・見ておくもの |
|----------------------------------------|--------------------------------|-------------|
| あんらくじゅいん<br>安楽寿院<br>(Code:1005)        | 09:22<br>滞在予定<br>30分<br>09:52発 |             |
| ようせんす とくの<br>京扇子とくの<br>(Code:3014)     | 10:22<br>滞在予定<br>45分<br>11:07発 |             |
| いけだやそうどうのひ<br>池田屋騒動の碑<br>(Code:4001)   | 11:15<br>滞在予定<br>25分<br>12:10発 |             |
| んかくじ(じしょうじ)<br>【関寺(慈照寺)<br>(Code:1040) | 12:26<br>滞在予定<br>55分<br>13:21発 |             |
| いまみやじんじゃ<br>今宮神社<br>(Code:2011)        | 13:43<br>滞在予定<br>30分<br>14:13発 |             |
| がだしのねんぶつじ<br>化野念仏寺<br>(Code:1001)      | 14:41<br>滞在予定<br>45分<br>15:26発 |             |

地図で確認をクリックすると、グーグルマップに見学場所が表示されます。

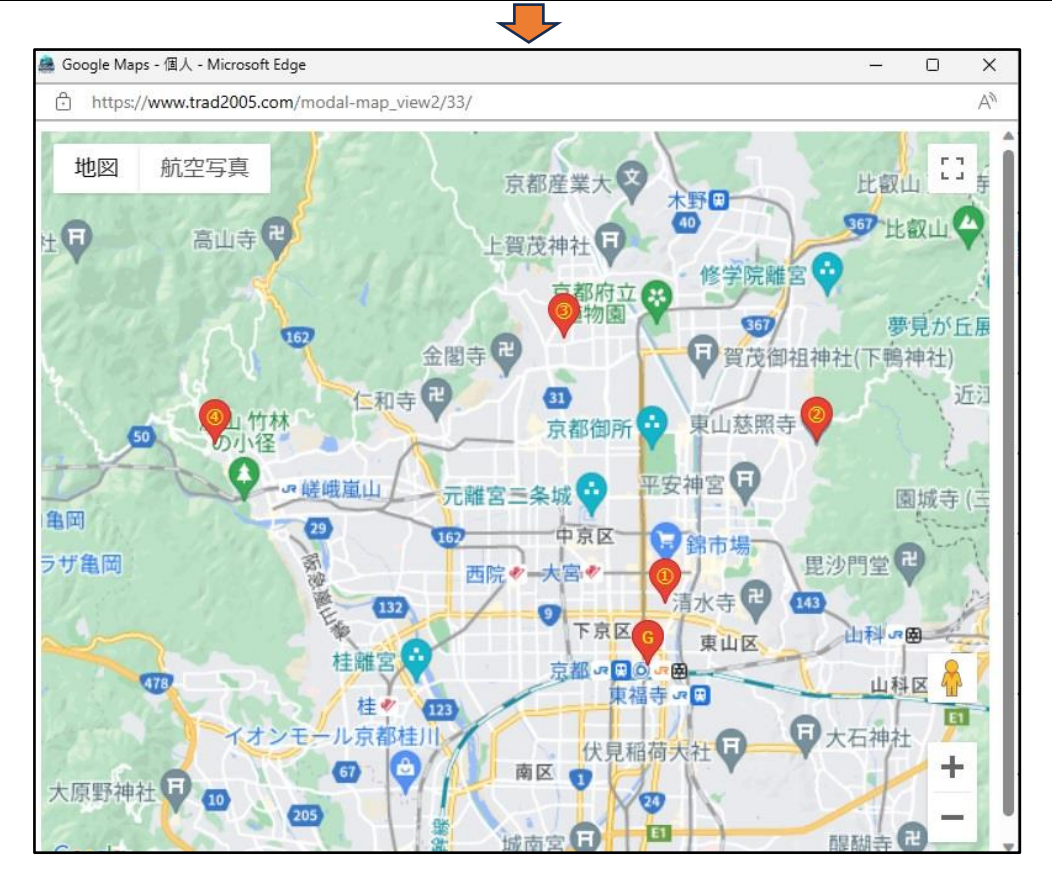

(4)新しい場所や施設の登録

最初の画面に戻ります。

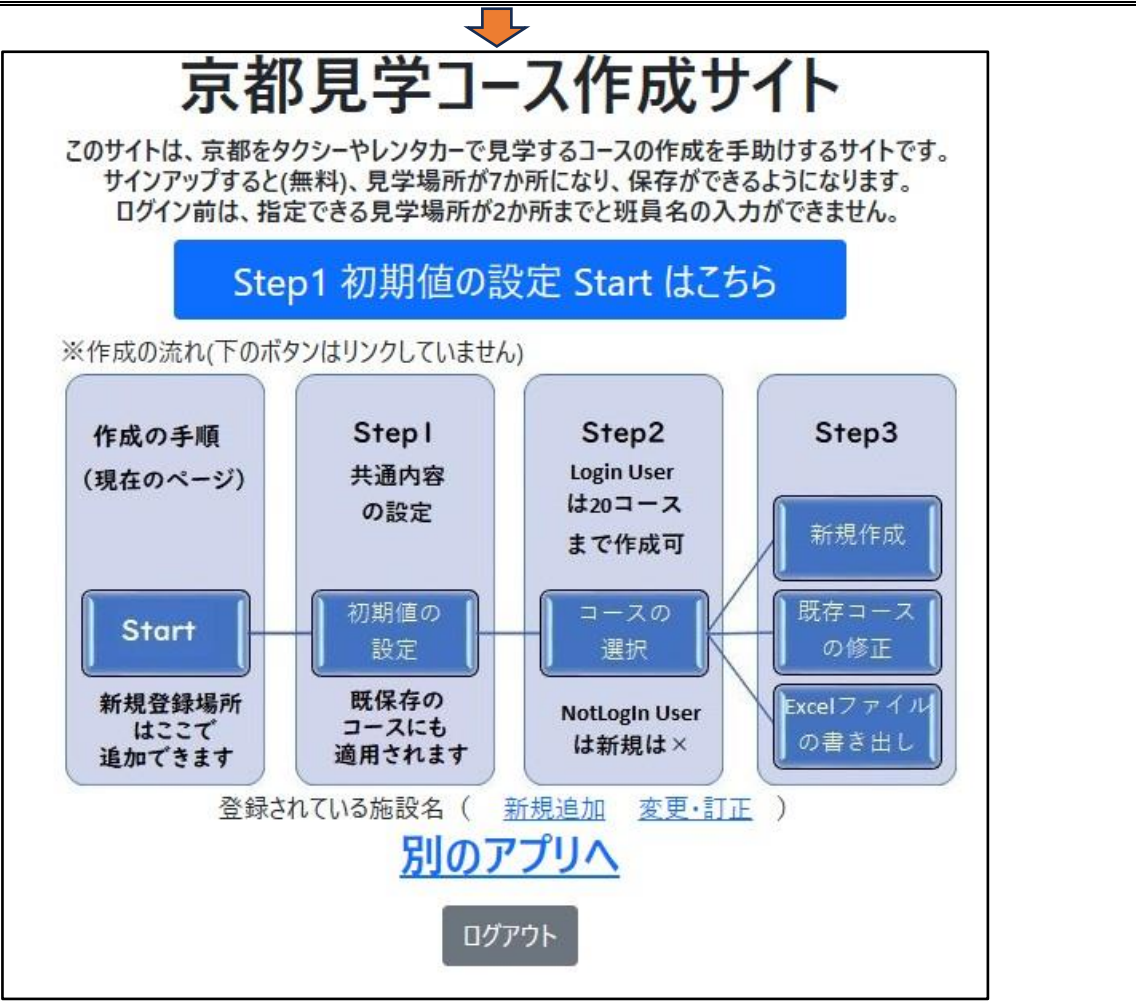

| <mark>新規追加</mark> をクリックします。 | 長いので2つの画像に分けて表示します。 | 奈良県明日香村の橘寺を登録してみ |
|-----------------------------|---------------------|------------------|
| ます。                         |                     |                  |
|                             |                     |                  |

|                  | ▼                                      |     |
|------------------|----------------------------------------|-----|
|                  |                                        |     |
| Code:            | 20014                                  | Î   |
| 分類:              | 01寺 ~                                  |     |
| 施設名(必須):         | 明日香 橘寺                                 |     |
| ふりがな(必須):        | あすか たちばなでら                             |     |
| URL:             | https://tachibanadera-asuka.jimdo.com/ |     |
| 拝観料(円):          | 0                                      |     |
| 拝観料中学生(円):       | 0                                      |     |
| 駐車料:             |                                        |     |
| 拝観開始:            | 9:00                                   | *   |
|                  |                                        |     |
| 拝観終了:            | 17:00                                  | *   |
| 所在地:             | 20_その他 く                               |     |
| GoogleMapから(必須): | 34.470324388783204, 135.81744706603843 |     |
| Tel:             | 0744542026                             | 1   |
| FAX:             |                                        |     |
| 受付まで(分):         | 0                                      | I 1 |
| 見学時間(分):         | 20                                     |     |
| 駐車場へ(分):         | 0                                      |     |
| ワンポイントガイド:       |                                        | *   |
|                  | a c                                    |     |

グーグルマップから情報を得ます。GoogleMap から(必須)は橘寺のところで右クリックして表示される座 標を貼り付けます。

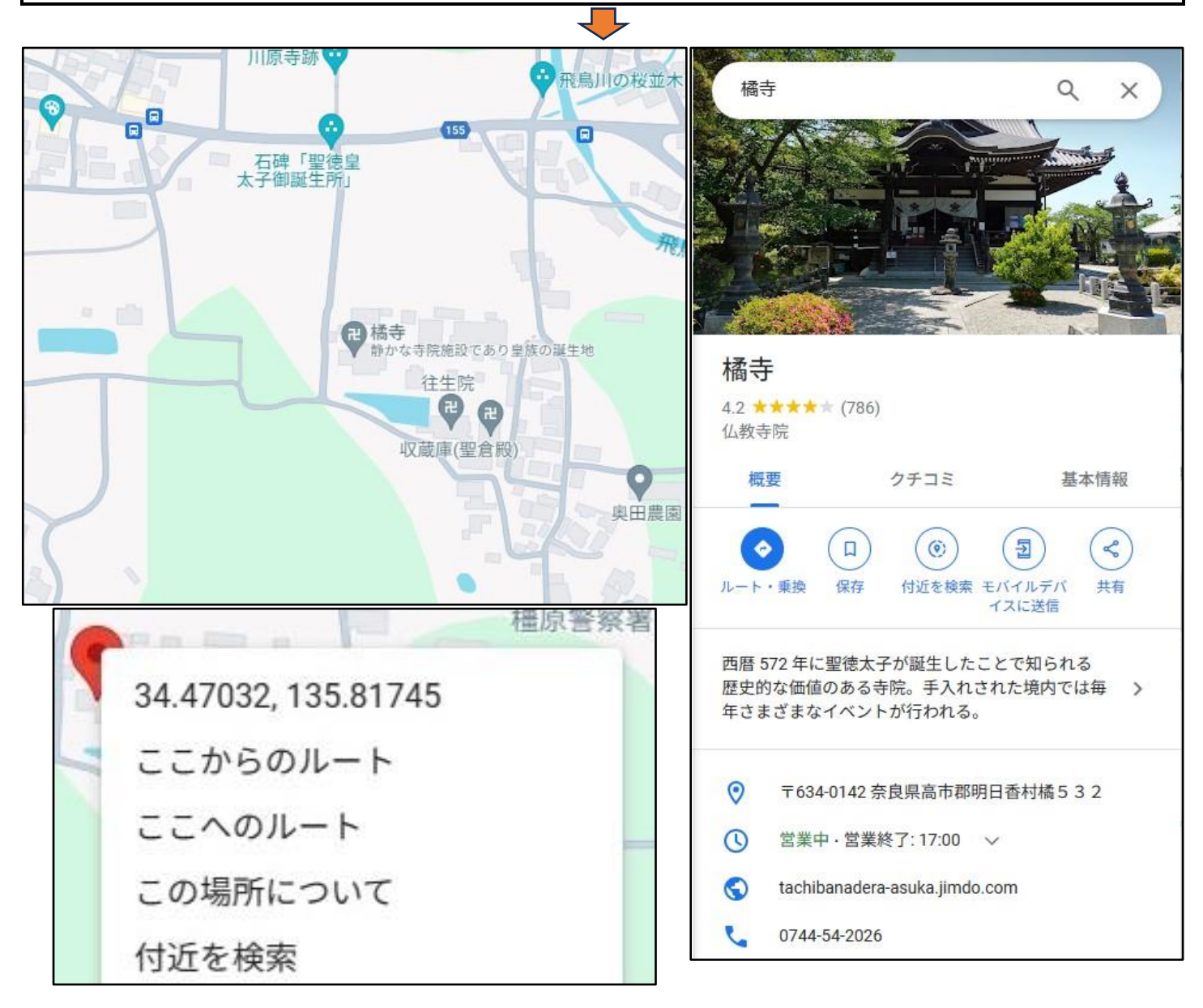

#### 所在地はリストが表示されます。明日香村はリストにないので、20\_その他を選択します。

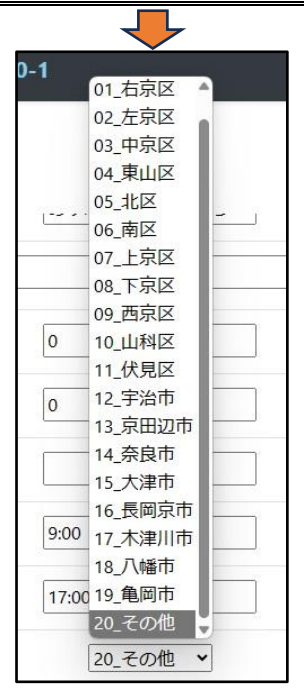

| 「枕豆酥ノをノリックします。 |                               |
|----------------|-------------------------------|
|                |                               |
|                | <新規登録>                        |
| 20014          | i                             |
| 01寺 🗸          |                               |
| 明日香 橘寺         |                               |
|                | <u>20014</u><br>01寺<br>明日香 橘寺 |

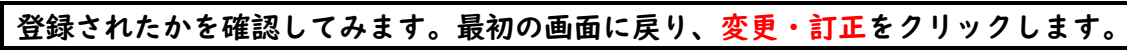

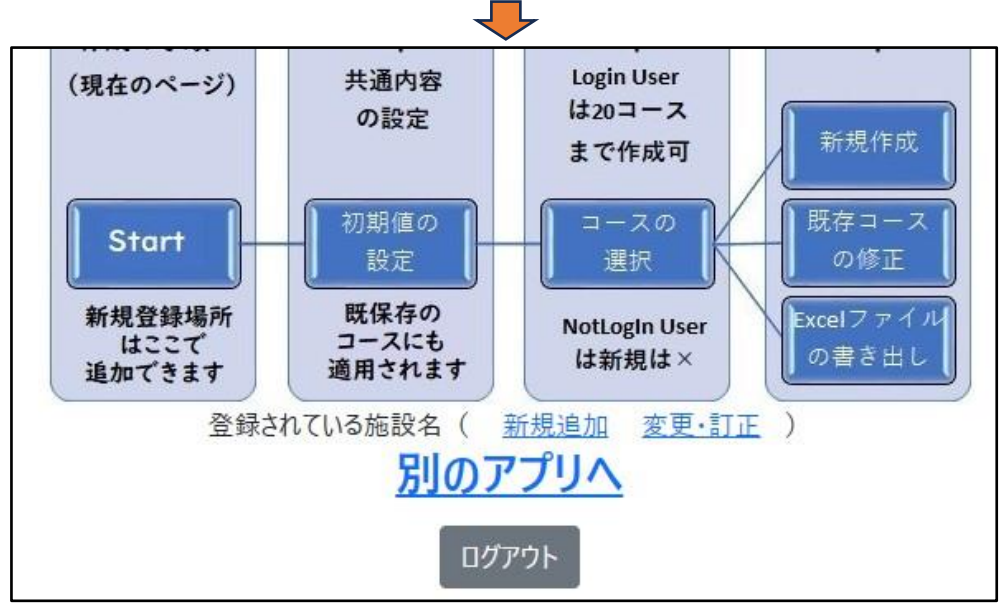

| 所在地の 20_その他をi | 選択します。     |                                                                             |            |
|---------------|------------|-----------------------------------------------------------------------------|------------|
|               |            |                                                                             |            |
| 訂正する施設名       | の行にマウスをあれ  | りせ、クリックして選択してください。                                                          | ాథవ        |
| 施設名を入力してください。 | (一部でOK) 検索 | 分類: すべて → 所在地: すべて → [全解除] 853 ·                                            | 件表示中       |
| 分類            | 所在地        | <b>検索用名(Cod</b> 01_右京区 ▲<br>02 左京区 ▲                                        | 操作         |
| 01寺           | 01_右京区     | <u>1001:化野念仏寺:ð</u> 03_中京区<br><u>ワンポイン</u> 04_東山区                           | Map        |
| 01寺           | 07_上京区     | <u>1002:阿弥陀</u> = 05_北区<br><u>ワンポイン</u> 06_南区<br>07 上京区                     | <u>Map</u> |
| 01寺           | 04_東山区     | <u>1003:安養寺</u> 08_下京区<br><u>ワンポイン</u> 09_西京区                               | Map        |
| 01寺           | 02_左京区     | <u>1004:安楽寺</u> 10_山科区<br>1004:安楽寺<br>11_伏見区<br>ワンポイン<br>12_宇治市             | Map        |
| 01寺           | 11_伏見区     | <u>1005:安楽寿院:</u> ま<br>13_京田辺市<br>ワンポイン<br>14_奈良市<br>15 本港志                 | <u>Map</u> |
| 01寺           | 15_大津市     | <u>1006:石山寺:</u> 15_天津市<br><u>1006:石山寺:</u> 16_長岡京市<br><u>ワンポイン</u> 17_木津川市 | Map        |
| 01寺           | 13 京田辺市    | <u>1007:一休寺(酬恩庵):し</u> 18_八幡市<br><u>うんあん)</u><br>19_亀岡市                     | Мар 🔻      |

| が登録されている                    | るのが確認できま | す。<br>            |     |  |  |  |  |  |
|-----------------------------|----------|-------------------|-----|--|--|--|--|--|
| <b>訂正する施設</b><br>施設名を入力してくだ |          |                   |     |  |  |  |  |  |
| 分類                          | 所在地      |                   | 操作  |  |  |  |  |  |
| 01寺                         | 20_その他   | 明日香 橘寺:あすか たちばなでら | Map |  |  |  |  |  |

米 このように新しい場所や施設を登録していけば、全国どこでも、旅行プランを作成することができます。

#### (5) 奈良公園の例

| 1組 3班 の見学コース Step2 コース選択へ戻る 地図で確認 印刷 実施日: 4月 15, 2024 |       |              |                      |       |            |            |          |            |                     |                  |                   |          |
|-------------------------------------------------------|-------|--------------|----------------------|-------|------------|------------|----------|------------|---------------------|------------------|-------------------|----------|
| 所有者:s-yosiaki 班員名:中島明子 米田隆 佐藤 恵一 田辺 順子 None 組班·班員名の入力 |       |              |                      |       |            |            |          |            |                     |                  |                   |          |
|                                                       | Code  | 見学場所(Code優先) | 到着                   | 出発    | 受付まで       | 見学時間       | 駐車場へ     | 昼食等<br>(分) | <b>拝観料</b><br>中学生 ➤ | 駐車料<br>「-」は駐車場なし | 次への<br>移動手段       | 操作       |
| 出発地                                                   | 20001 | 奈良大仏殿前駐車場    | (15:30)              | 11:00 |            |            |          |            |                     |                  | 徒歩 🗸              | 時刻再計算    |
|                                                       | 20008 | 依水園          | 1 <mark>1</mark> :04 | 11:34 | 0          | 30         | 0        | 0          | 300                 |                  | 徒歩 🗸              | URL ①を削除 |
| ▼ 2 ▲                                                 | 20011 | 吉城園          | 11:38                | 11:53 | 0          | 15         | 0        | 0          | 0                   |                  | 徒歩 ➤              | URL ②を削除 |
| ▼ 3 ▲                                                 | 20013 | 東大寺戒壇堂       | 12:05                | 12:25 | 0          | 20         | 0        | 0          | 600                 |                  | <mark>徒歩 ∨</mark> | URL ③を削除 |
| ▼ ④ ▲                                                 | 20002 | 東大寺          | 12:32                | 13:02 | 0          | 30         | 0        | 0          | 800                 |                  | 徒歩 🖌              | URL ④を削除 |
| <b>T</b> 5 <b>A</b>                                   | 20003 | 東大寺二月堂       | 13:10                | 13:25 | 0          | 15         | 0        | 0          | 800                 | 0                | 徒歩 🖌              | URL ⑤を削除 |
| • 6 🔺                                                 | 20004 | 東大寺三月堂       | 13:29                | 13:44 | 0          | 15         | 0        | 0          | 800                 |                  | 徒歩 🖌              | URL ⑥を削除 |
| 1                                                     | 20006 | 春日大社         | 14:13                | 14:43 | 0          | 30         | 0        | 0          | 500                 |                  | 徒歩 🗸              | URL ⑦を削除 |
| Goal地                                                 | 20001 | 奈良大仏殿前駐車場    | 15:08                | [2    | SHIFT]+[Er | nter]で↑ [T | āb]で→ [S | HIFT]+[Tab | ]で←に移動              | 助。コース最適化         | 入力                | データの全消去  |

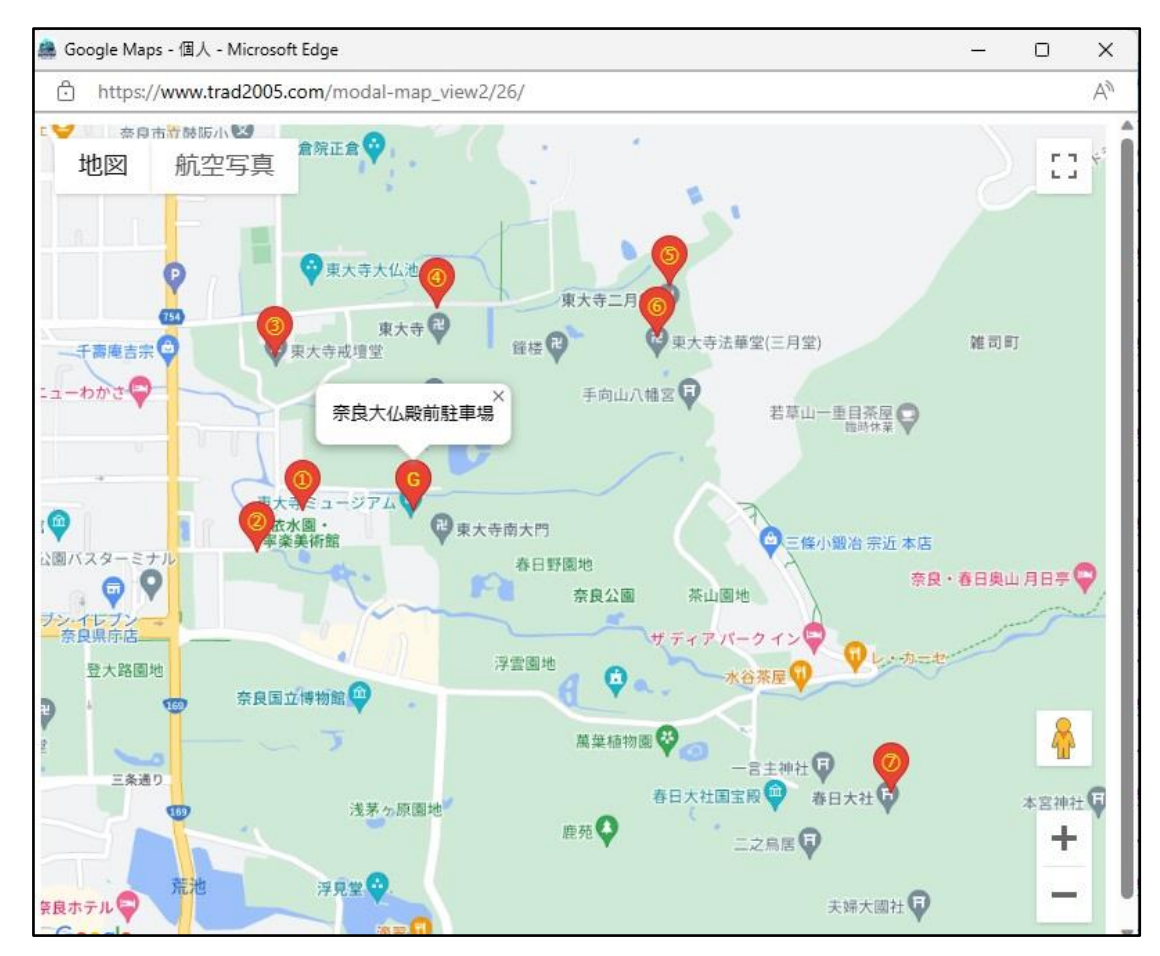

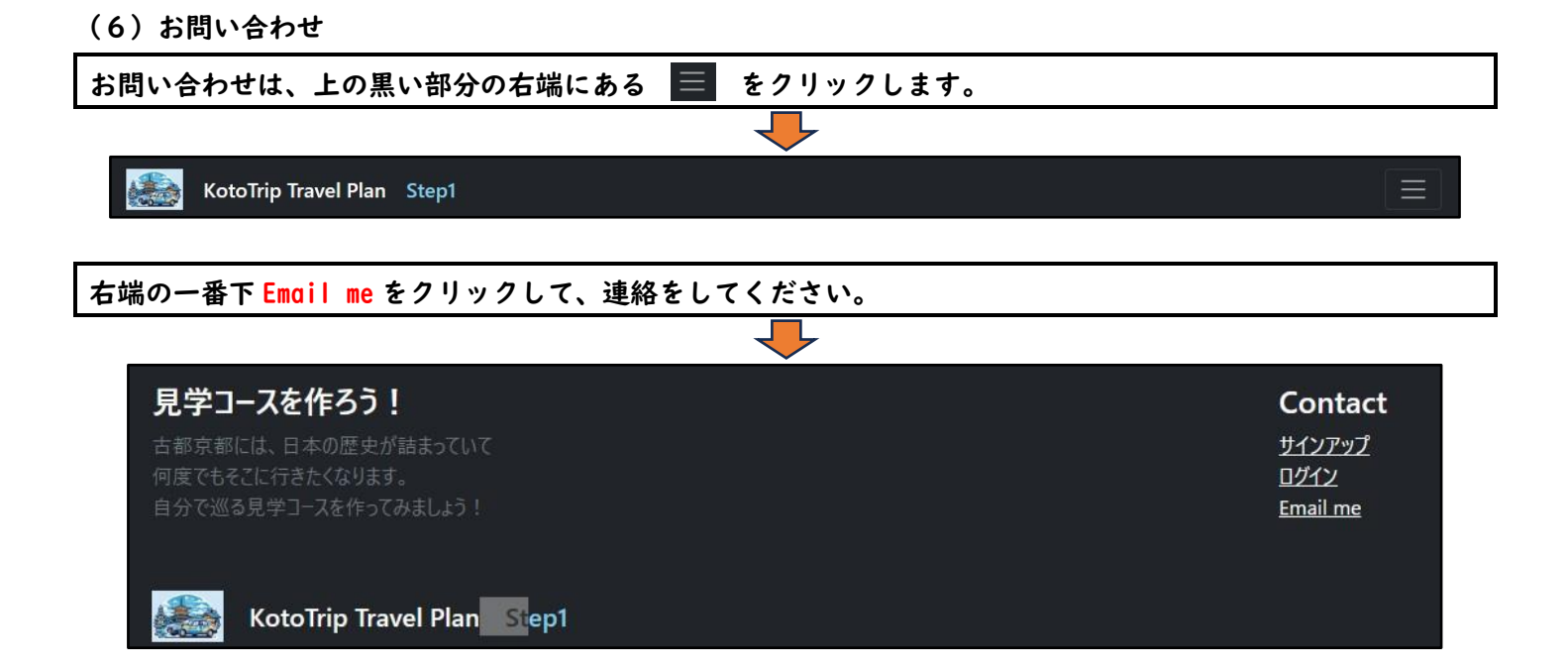